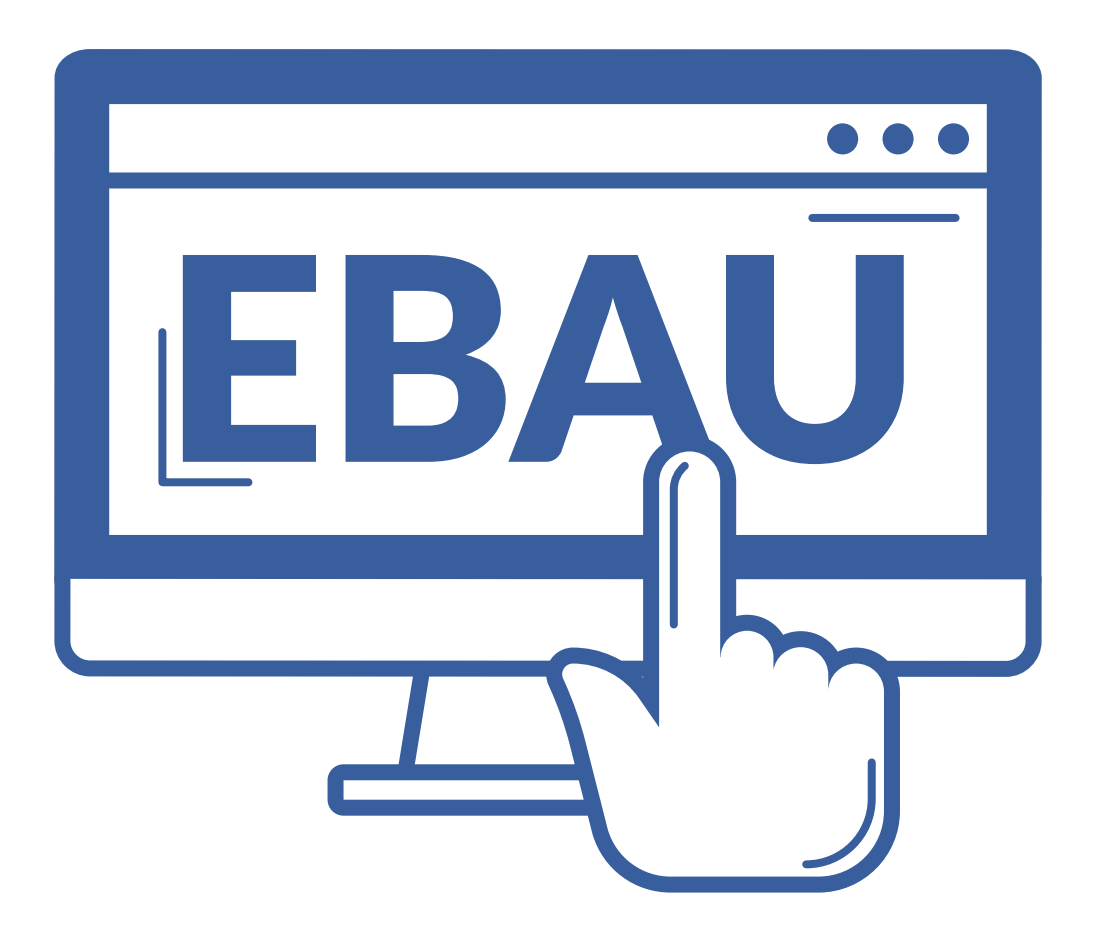

VNiVERSiDAD D SALAMANCA

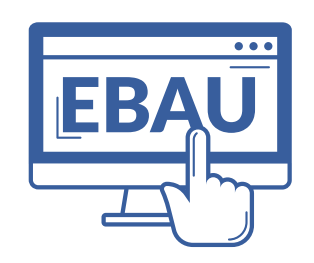

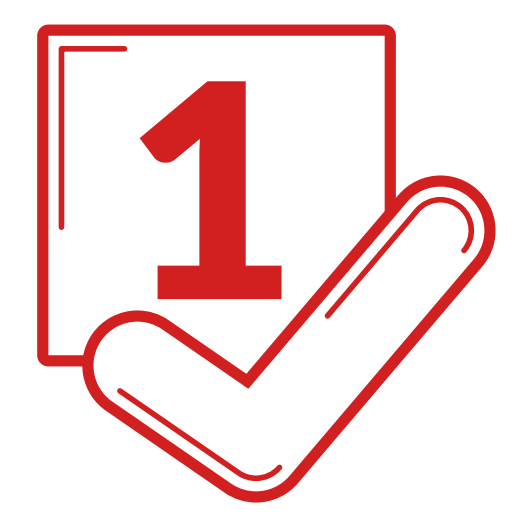

### **Recibirás un email** con el aviso

**Plazo de matriculación:** del 23/05 al 2/06/2023.

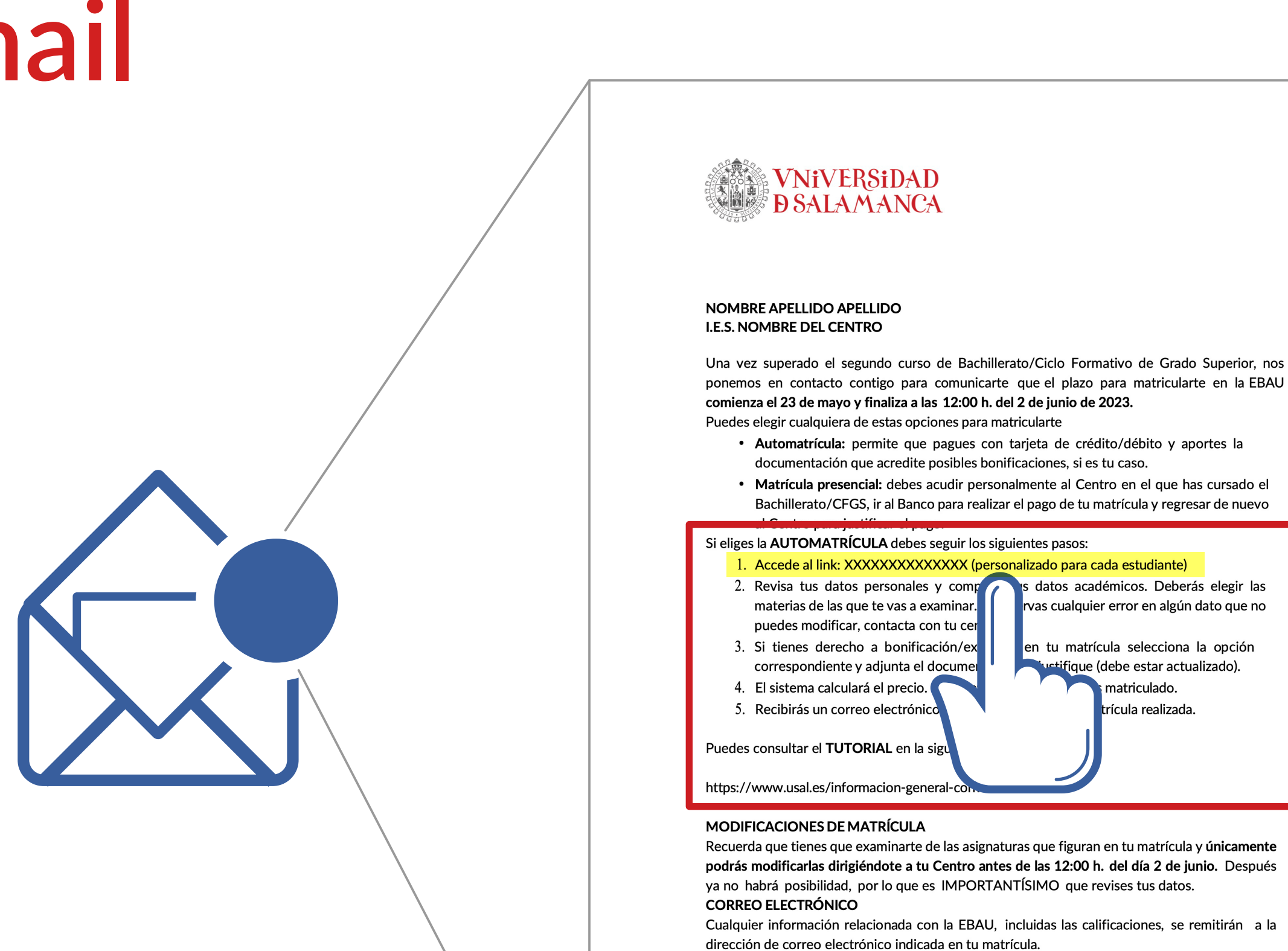

VNiVERSiDAD D SALAMANCA | Servicio de Gestión Académica y Estudios Oficiales

ponemos en contacto contigo para comunicarte que el plazo para matricularte en la EBAU

dirección de correo electrónico indicada en tu matrícula.

DUDAS Y CONSULTAS

Si tienes dudas relacionadas con el proceso de matrícula puedes dirigirte directamente a tu Centro.

INSTRUCCIONES EBAU y TUTORIAL AUTOMATRÍCULA

https://www.usal.es/informacion-general-convocatoria-2023

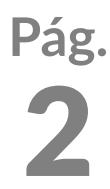

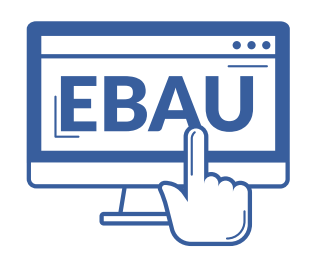

# Clicka en el enlace de tu email y en "Automatrícula"

| Automatrícula eBau                                                                                          |  |
|----------------------------------------------------------------------------------------------------|--|
|                                                                                                    |  |
|                                                                                                    |  |
| Automatrícula<br>Realiza tu automatrícula definiendo las asignaturas de las que te quieres examinar         |  |
| Justificante de matrícula<br>Obtén el justificante de tu matricula<br>Aún no estás matriculado              |  |
| Subida de documentación     Aporta a la universidad la documentació     No has indicado reducción de tasas. |  |
|                                                                                                    |  |
|                                                                                                    |  |
| natrícula. Convright (c) 1000-2027. Universidad de Salamanca. Servicios informáticos                        |  |

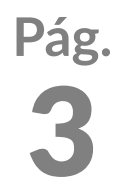

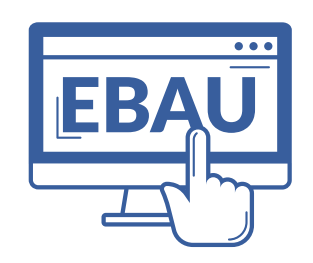

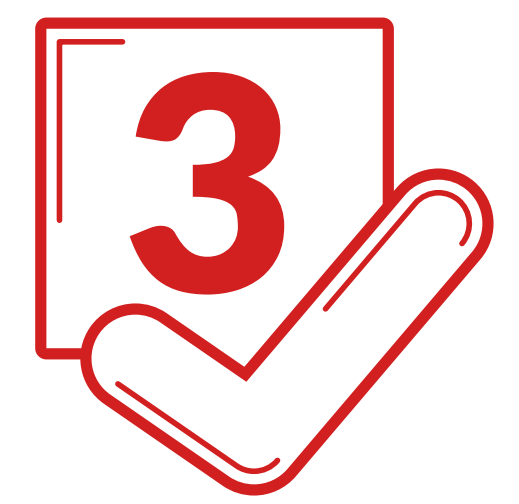

#### Revisa tus datos personales

|                                    | VNIVERSIDAD<br>DIALA TANKA              |                                                                |                   | Balicity Control of the second second se |
|------------------------------------|-----------------------------------------|----------------------------------------------------------------|-------------------|----------------------------------------------------------------------------------------------------|
| Automatrícula eBau                 |                                         |                                                                |                   |                                                                                                    |
| Antes de continuar a Datos de la F | Prueba revisa detenidamente tus datos p | ersonales. En caso de detectar algún error dirígete a tu centr | o (SIT-14)        |                                                                                                    |
| mbre y apellidos                   |                                         |                                                                |                   | D.N.I./N.I.E./Pasaporte                                                                                                    |
| rección familiar                   | Ŋ                                       |                                                                |                   |                                                                                                    |
| digo postal                        | Provincia                               |                                                                |                   | Teléfono                                                                                                    |
| ΜόνίΙ                              | Email                                   |                                                                |                   |                                                                                                    |
|                                    |                                         | País nacimiento                                                | País nacionalidad |                                                                                                    |
| cha nacimiento                     |                                         |                                                                |                   |                                                                                                    |

VNiVERSiDAD D SALAMANCA | Servicio de Gestión Académica y Estudios Oficiales

#### Si hay algún error en los mismos, contacta con tu Centro para corregirlos. Si están correctos, pasa a la pestaña de "Datos de la prueba".

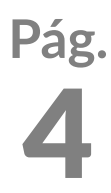

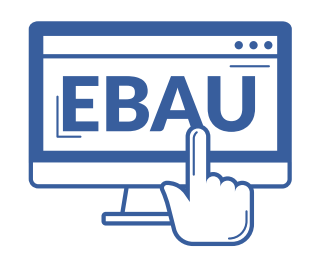

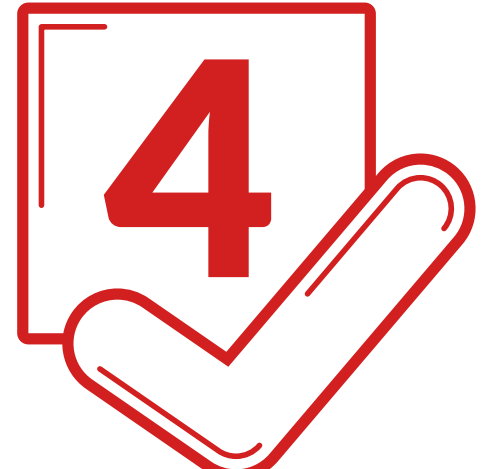

# Revisa los datos de prueba y selecciona las asignaturas de las que vayas a examinarte

| tión académica y estudios oficiales 🔮 🔤                                                                                                    | B→ s                                                                                                    |
|----------------------------------------------------------------------------------------------------|----------------------------------------------------------------------------------------------------|
| Automatrícula eBau                                                                                                    |                                                                                                    |
|                                                                                                    |                                                                                                    |
| le acceso a las pruebas<br>Jlados en bachiller o equivalente                                                                                                    |                                                                                                    |
| tcación media<br>2                                                                                                    | Convocatoria en que aprobaste<br>Ordinaria de 2023                                                                                                    |
| ignaturas de la fase general                                                                                                    |                                                                                                    |
| <b>rimer ejercicio</b><br>.engua Castellana y Literatura II                                                                                                    | Segundo ejercicio<br>Historia de España                                                                                                    |
|                                                                                                    |                                                                                                    |
|                                                                                                    | Cuarto ejercicio obligatorio                                                                                                    |
| ioma<br>-<br>ignaturas para la fase de mejora de nota<br>portante: podrás elegir como máximo 4 materias del bloque de asignaturas troncales de opción de 2º de Bachillerato y una lengua<br>atro ofertadas.                                                                                                    | Cuarto ejercido obligatorio                                                                                                    |
| ioma<br>-<br>ignaturas para la fase de mejora de nota<br>portante: podrás elegir como máximo 4 materias del bloque de asignaturas troncales de opción de 2º de Bachillerato y una lengua<br>atro ofertadas.<br>ioma en la fase de mejora<br>-                                                                                                    | Cuarto ejercicio obligatorio                                                                                                    |
| ioma<br>-<br>ignaturas para la fase de mejora de nota<br>aportante: podrás elegir como máximo 4 materias del bloque de asignaturas troncales de opción de 2º de Bachillerato y una lengua<br>atro ofertadas.<br>ioma en la fase de mejora<br>-<br>signatura troncal de opción<br>-                                                                                                    | Cuarto ejercicio obligatorio Cuarto ejercicio obligatorio -                                                                                                    |
| signatura troncal de opción                                                                                                    |                                                                                                    |
| aioma                                                                                                    | Cuarto ejecício osigatorio Cuarto ejecício osigatorio Cuarto ejecício osig |
| dioma signaturas para la fase de mejora de nota nportante: podrás elegir como máximo 4 materias del bloque de asignaturas troncales de opción de 2º de Bachillerato y una lengua iatro ofertadas. dioma en la fase de mejora                                                                                                    | Carto sejecicio obligatorio  Carto sejecicio obligatorio                                                                                                    |
| Idioma  Ksignaturas para la fase de mejora de nota  mportante: podrás elegir como máximo 4 materias del bloque de asignaturas troncales de opción de 2º de Bachillerato y una lengua cuatro ofertadas.  Idioma en la fase de mejora  Asignatura troncal de opción  Asignatura troncal de opción  Asignatura troncal de opción  Asignatura troncal de opción  Asignatura troncal de opción | Cuarte ejecticie ostigatorio  Cuarte ejecticie ostigatorio Cuarte ejecticie ostigatorio Cuarte ejecticie ostigatorio  Cuarte ejecticie ostigatorio  Cuarte  |

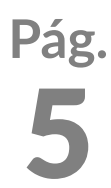

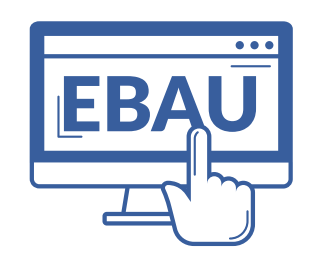

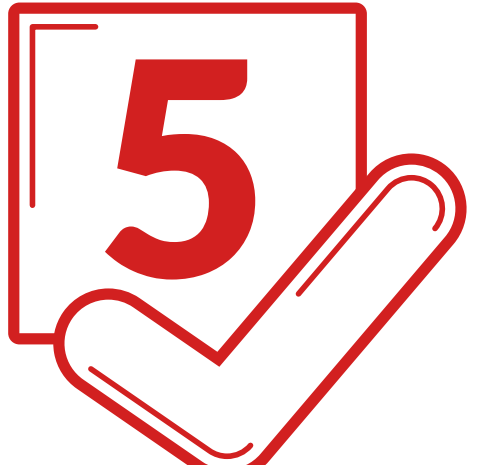

# He superado la EBAU y sólo quiero examinarme de la fase de mejora de nota

Por defecto aparece marcada la casilla Sólo se presenta a la Fase de Mejora de Nota. Puedes escoger hasta 6 asignatura (4 troncales de opción, 1 idioma y una Troncal General de Modalida Si quieres examinarte de la fase general debes quitar la marca de la casilla para que aparezcan todas las asignaturas.

| Gestión académica y estudios oficiales                                                                                                    |                                                                                                    |
|----------------------------------------------------------------------------------------------------|----------------------------------------------------------------------------------------------------|
| Automatrícula eBau                                                                                                    |                                                                                                    |
|                                                                                                    |                                                                                                    |
| Alguna de las asignaturas optativas coincide con el idioma de l<br>Datos personales Datos de la prueba                                                    | la fase general (SIT-111)                                                                                                    |
| Via de acceso a las pruebas                                                                                                    |                                                                                                    |
| Titulados en bachiller o equivalente                                                                                                    |                                                                                                    |
| Calificación media<br>8.62                                                                                                    | Convocatoria en que aprobaste<br>Ordinaria de 2022                                                                                                    |
| Sólo me presento a la fase de mejora de nota                                                                                                    |                                                                                                    |
| Asignaturas para la fase de mejora de nota                                                                                                    |                                                                                                    |
| Importante: podrás elegir como máximo 4 materias del bloque de asignaturas<br>de mejora de nota podrás examinarte, además, de una materia troncal general | s troncales de opción de 2º de Bachillerato y una lengua extranjera distinta de la que hubieras cursado como primera lengua extranjera II y de la que te examines en la f<br>I de modalidad de las cuatro ofertadas. |
| Asignatura troncal de modalidad                                                                                                    |                                                                                                    |
| Idioma en la fase de mejora                                                                                                    |                                                                                                    |
| Asienatura trooral de portión                                                                                                    |                                                                                                    |
|                                                                                                    |                                                                                                    |
|                                                                                                    |                                                                                                    |

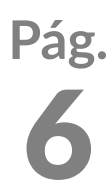

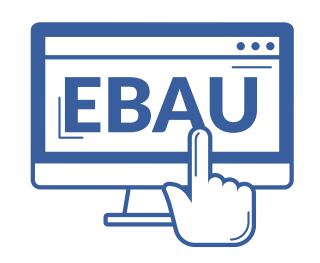

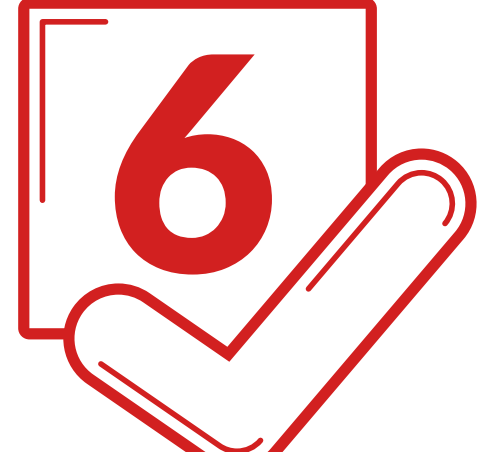

### Si has finalizado un ciclo formativo de Grado Superior (CFGS)

#### SOLO PUEDES MATRICULARTE EN LA FASE DE MEJORA.

Puedes escoger hasta 6 asignaturas (4 troncales de opción, 1 idioma y una Troncal General de Modalidad).

| tión académica y estudios oficiales                                                                                                    |                                                                                                    |                                                  |
|----------------------------------------------------------------------------------------------------|----------------------------------------------------------------------------------------------------|--------------------------------------------------|
| Automatrícula eBau                                                                                                    |                                                                                                    |                                                  |
| /ia de acceso a las pruebas                                                                                                    | Especialidad cursada                                                                                                    |                                                  |
| F.P. o Técnicos superiores                                                                                                    | Actividades físicas y deportivas                                                                                                    |                                                  |
| alificación media<br>3.62                                                                                                    | Convocatoria en que aprobaste<br>Ordinaria de 2022                                                                                                    |                                                  |
|                                                                                                    |                                                                                                    |                                                  |
| Asignaturas para la rase de mejora de nota<br>Importante: podrás elegir como máximo 4 materias del bloque de asignaturas tronc<br>de mejora de nota podrás examinarte, además, de una materia troncal general de mu                                                                                                    | sales de opción de 2º de Bachillerato y una lengua extranjera distinta de la que hubieras cursado como primera lengua extranjera II y de la que te e<br>odalidad de las cuatro ofertadas.  | xamines en la fase general. Si sólo te presenta: |
| Asignaturas para la rase de mejora de nota<br>Importante: podrás elegir como máximo 4 materias del bloque de asignaturas tronc<br>de mejora de nota podrás examinarte, además, de una materia troncal general de mo<br>Asignatura troncal de modalidad<br>                                                                                                    | cales de opción de 2º de Bachillerato y una lengua extranjera distinta de la que hubieras cursado como primera lengua extranjera II y de la que te e<br>odalidad de las cuatro ofertadas.  | xamines en la fase general. Si sólo te presentas |
| Asignaturas para la rase de mejora de nota<br>Importante: podrás elegir como máximo 4 materias del bloque de asignaturas tronc<br>de mejora de nota podrás examinarte, además, de una materia troncal general de mo<br>Asignatura troncal de modalidad<br><br>Idioma en la fase de mejora<br>                                                                                          | cales de opción de 2º de Bachillerato y una lengua extranjera distinta de la que hubieras cursado como primera lengua extranjera II y de la que te ex<br>odalidad de las cuatro ofertadas. | xamines en la fase general. Si sólo te presentas |
| Asignaturas para la rase de mejora de nota Importante: podrás elegir como máximo 4 materias del bloque de asignaturas tronc<br>de mejora de nota podrás examinarte, además, de una materia troncal general de mo<br>Asignatura troncal de modalidad<br>Idioma en la fase de mejora<br>Asignatura troncal de opción<br>                                                                 | cales de opción de 2º de Bachillerato y una lengua extranjera distinta de la que hubieras cursado como primera lengua extranjera II y de la que te es<br>odalidad de las cuatro ofertadas. | xamines en la fase general. Si sólo te presenta: |
| Asignaturas para la rase de mejora de nota Importante: podrás elegir como máximo 4 materias del bloque de asignaturas tronc<br>de mejora de nota podrás examinarte, además, de una materia troncal general de mo<br>Asignatura troncal de modalidad<br>Idioma en la fase de mejora<br>Asignatura troncal de opción<br>Asignatura troncal de opción<br>                                 | cales de opción de 2º de Bachillerato y una lengua extranjera distinta de la que hubieras cursado como primera lengua extranjera II y de la que te e<br>odalidad de las cuatro ofertadas.  | xamines en la fase general. Si sólo te presenta: |
| Asignaturas para la tase de mejora de nota Importante: podrás elegir como máximo 4 materias del bloque de asignaturas tronc<br>de mejora de nota podrás examinarte, además, de una materia troncal general de me<br>Asignatura troncal de modalidad<br>Idioma en la fase de mejora<br>Asignatura troncal de opción<br>Asignatura troncal de opción<br>Asignatura troncal de opción<br> | cales de opción de 2º de Bachillerato y una lengua extranjera distinta de la que hubieras cursado como primera lengua extranjera II y de la que te es<br>odalidad de las cuatro ofertadas. | xamines en la fase general. Si sólo te presenta: |

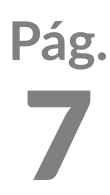

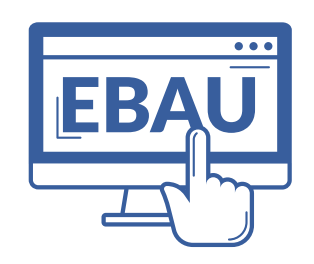

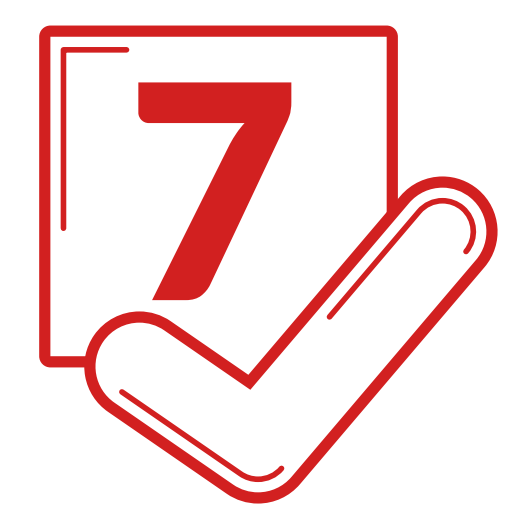

## Indica si dispones de alguna exención/bonificación

**ES OBLIGATORIO SUBIR EL JUSTIFICANTE, de no** hacerlo, no podrás continuar tu matrícula.

En la opción "Guardar para luego" se pueden conservar los datos introducidos, prepara la documentación y continúa.

| Asignatura troncal de opción<br>              |    |                                  |  |
|-----------------------------------------------|----|----------------------------------|--|
| Asignatura troncal de opción<br>              |    |                                  |  |
| Asignatura troncal de opción<br>              |    |                                  |  |
| Asignatura troncal de opción<br>              |    |                                  |  |
|                                               |    |                                  |  |
| Deducciones<br>Familia Numerosa General (50%) |    |                                  |  |
| Primer justificante deducciones               | لع | Segundo justificante deducciones |  |
|                                               |    |                                  |  |

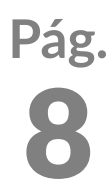

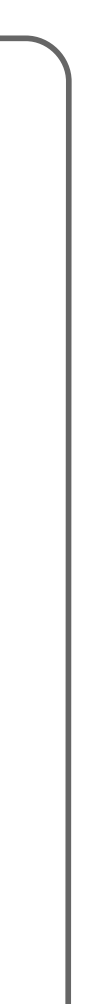

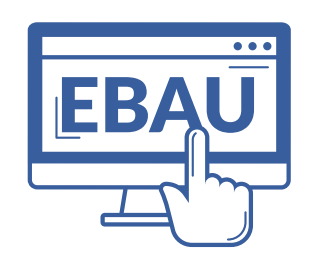

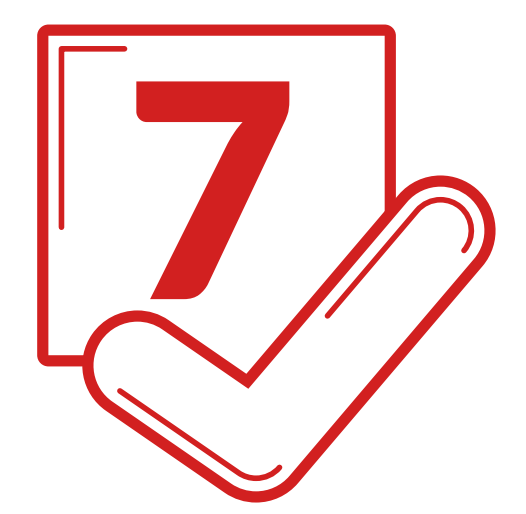

## Indica si dispones de alguna exención/bonificación EL JUSTIFICANTE DE DEDUCCIONES APARECE REFLEJADO

EN LA PÁGINA DE INICIO.

| stión académica y estudios oficiales 🚳 MURANA                                                                                  | Ø Datos actualizados correctamente X<br>Se han subido 1 ficheros |
|----------------------------------------------------------------------------------------------------|------------------------------------------------------------------|
| Automatrícula eBau                                                                                                    |                                                                  |
| Automatrícula     Realiza tu automatrícula definiendo las asignaturas de las que te quieres examinar                           |                                                                  |
| Dustificante de matrícula     Obtén el justificante de tu matrícula     Aún no estás matrículado                               |                                                                  |
| Subida de documentación     Aporta a la universidad la documentación que te permite elegir la tasa reducida que te corresponda |                                                                  |
| Justificante de deducciones.pdf                                                                                                |                                                                  |
|                                                                                                    |                                                                  |

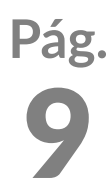

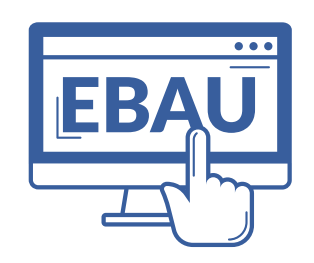

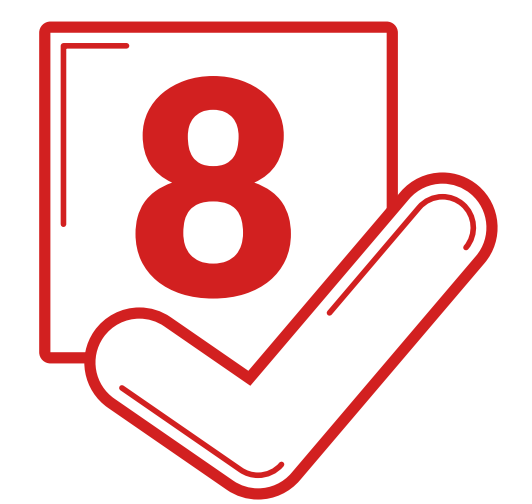

## Revisa que todo es correcto y clicka en "Matricularme" para pagar con tarjeta

El importe se calcula automáticamente en función de las asignaturas de las que te matricules.

| 1 Selecc<br>métod | do de pago 😑 2                 | Comprobación autenticación 🕄 3 Solicitando Autorización 🕄 4 Resultado Transacción 🖒 |
|-------------------|--------------------------------|-------------------------------------------------------------------------------------|
| Datos de          | la operación                   | Pagar con Tarjeta VISA 🛃 🤩 🖭 🚾 🔤 🔤                                                  |
| Importe           | 00,00€                         | N° Tarjeta:                                                                         |
| Comercio:         | USAL PRUEBAS ACCESO<br>(SPAIN) | Caducidad:                                                                          |
| Terminal:         | 97922116-1                     | cvv:                                                                                |
| Pedido:           | 231967619310                   |                                                                                     |
| Fecha:            | 02/05/2023 11:00               | Cancelar Pagar                                                                      |
|                   | Check J/Secure                 |                                                                                     |
| ProtectBuy        |                                |                                                                                     |

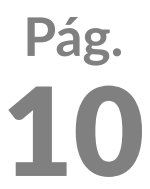

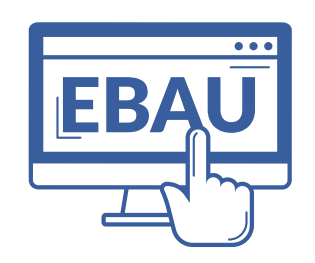

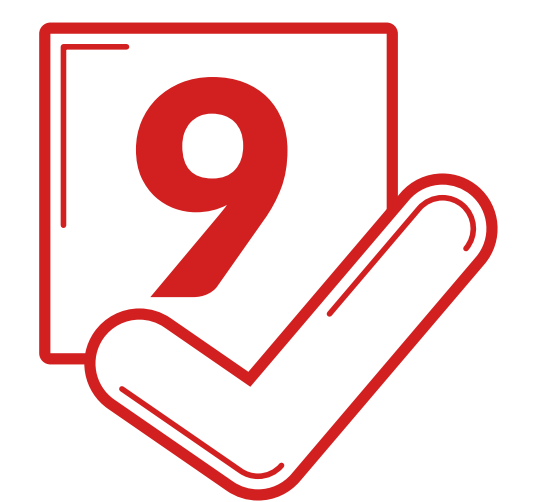

### Confirmación de matrícula

Recibirás un correo electrónico con el justificante de matrícula en el que figuran los datos que has incluido.

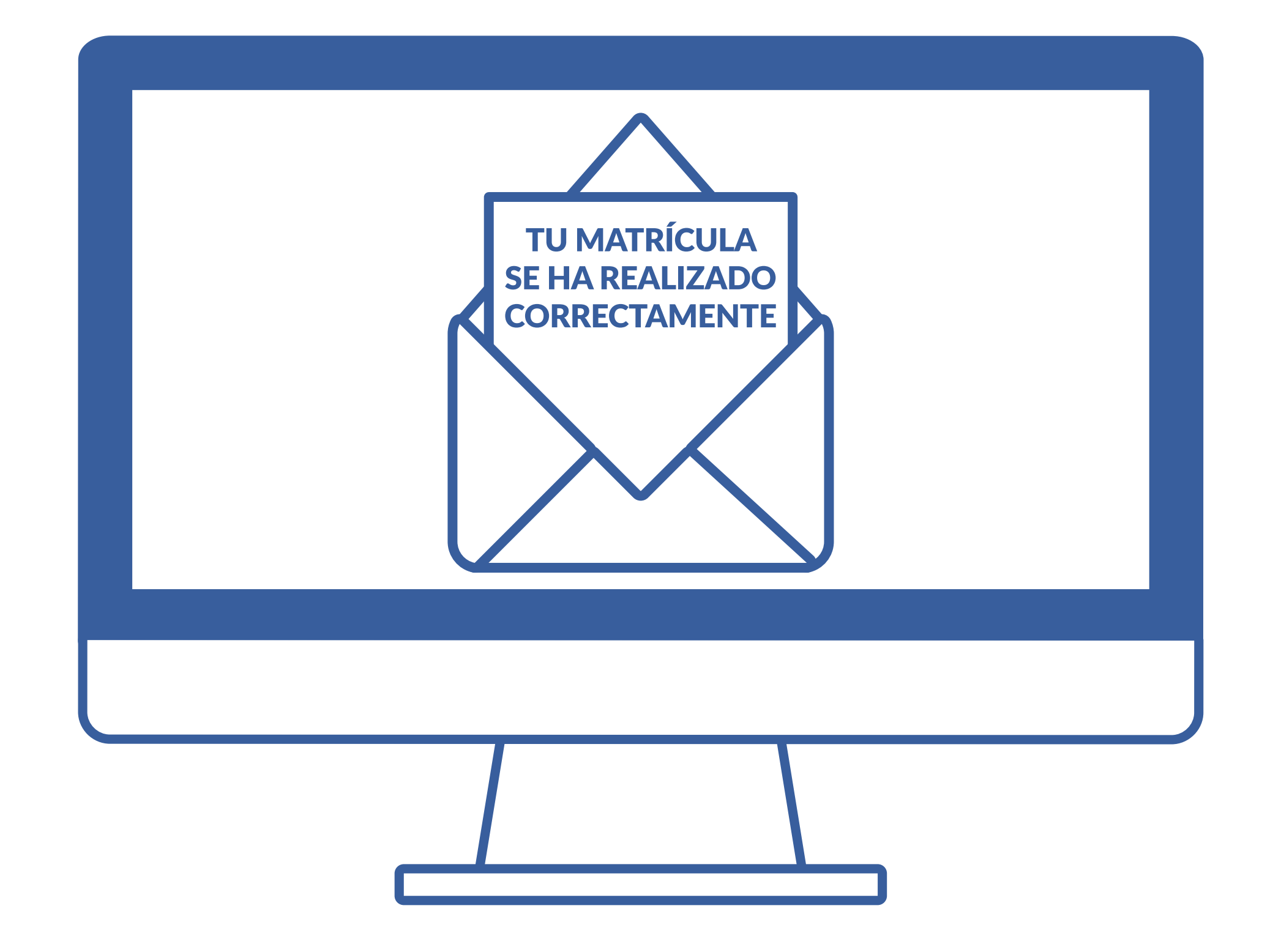

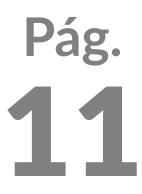

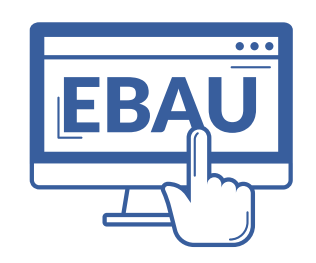

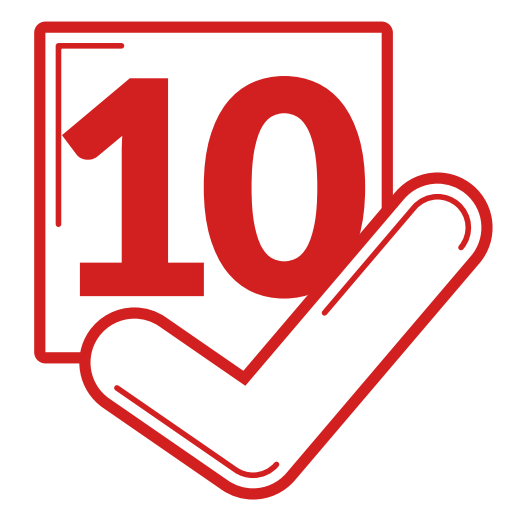

#### Descarga tu justificante

Podrás descargar de nuevo el justificante, accediendo a "Automatrícula".

Si has incorporado documentación justificativa de exención aparecerá como en la imagen. En caso de que debas subir de nuevo el justificante por algún error previo, puedes hacerlo desde el enlace.

VNiVERSiDAD D SALAMANCA | Servicio de Gestión Académica y Estudios Oficiales

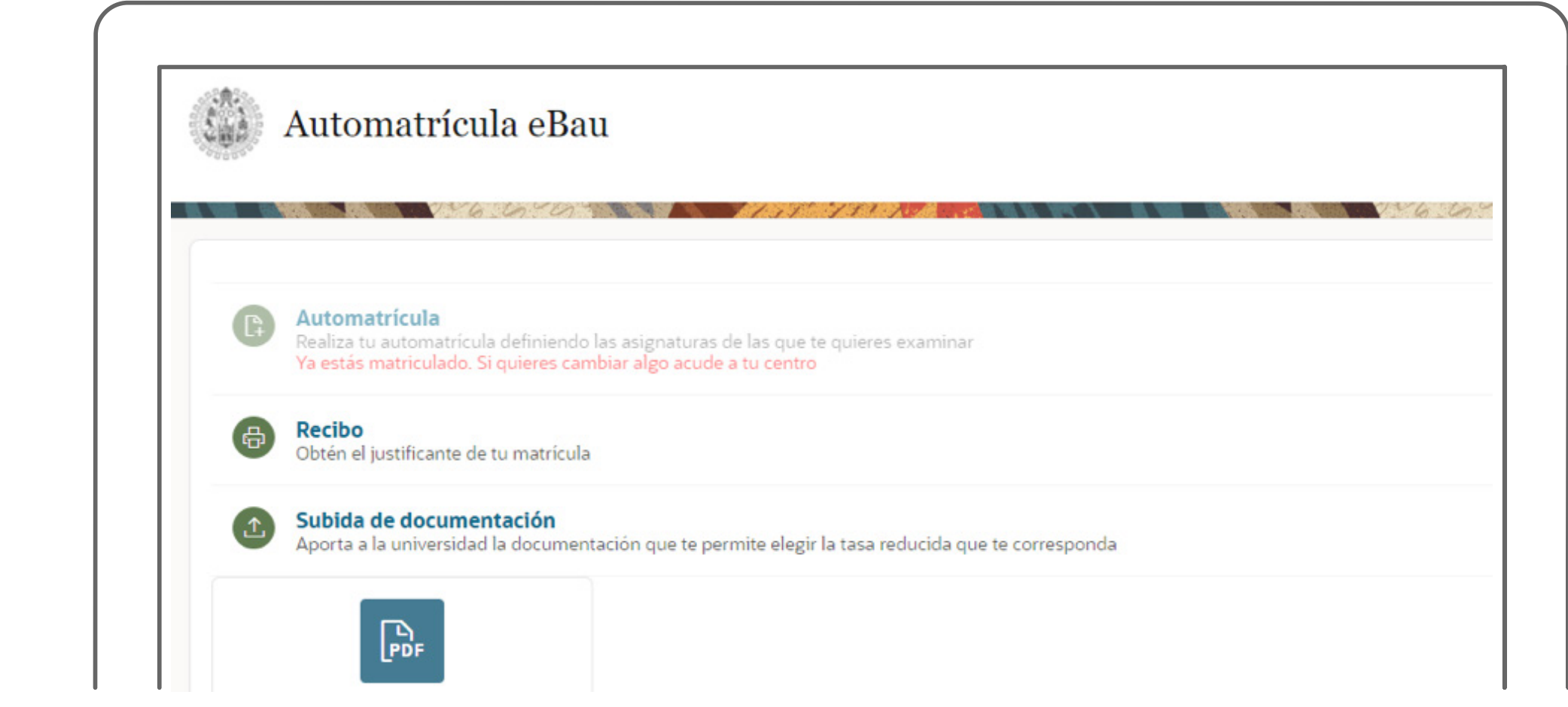

#### Recuerda que debes llevar el justificante, junto con el DNI, a las pruebas.

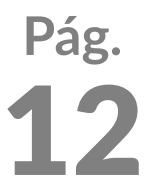

Si necesitas realizar alguna modificación de tu matrícula únicamente podrás hacerlo en tu centro.

## VNiVERSiDAD D SALAMANCA Servicio de Gestión Académica y Estudios Oficiales

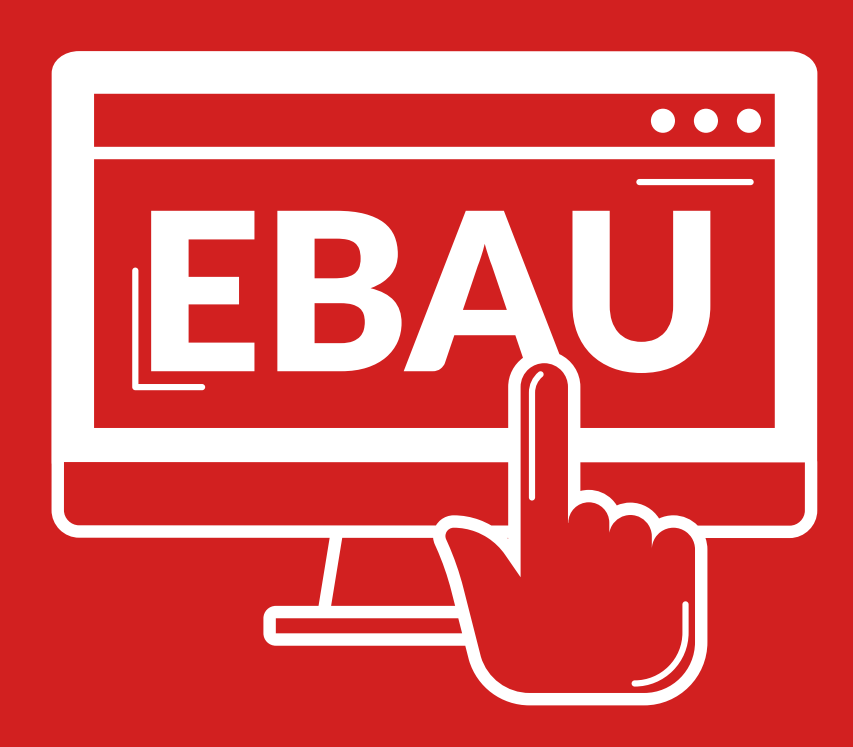

## Automatrícula EBAU 2023 Estudiantes